重要保管

本紙は、ご覧いただいた後も大切に保管してください。

## パソコンの梱包を解かれる前に 必ずお読みください。

### 

パソコンの梱包を解かれる前に、 添付の『セッ トアップマニュアル』、または『LAVIE マニュア ル\*』に記載されている「ソフトウェアのご使用 条件」を必ずご確認ください。

※『セットアップマニュアル』が添付されていないモ デルの『LAVIE マニュアル』の表示方法については、 添付の『はじめにお読みください』に記載してある 「LAVIE マニュアルについて」をご覧ください。

# パソコンの電源を入れる/ セットアップ時のご注意

初めてパソコンに電源を入れるときは、電源を 入れる前に必ず <u>AC アダプタ(または電源</u> <u>コード)を接続してから電源ボタンを押して</u>

#### <u>ください。</u>

AC アダプタ(または電源コード)が接続されて いない場合は、電源が入りません。

●パソコンのセットアップ中は電源を切らない 初めてパソコンに電源を入れると、パソコンの セットアップがはじまります。

パソコンのセットアップ中は、決して電源を 切らないでください。

※再セットアップする場合も同様に電源を切らない でください。添付の『セットアップマニュアル』、また は『LAVIE マニュアル」を必ずご覧の上、マニュアル の記載通りにセットアップを実施してください。操作 方法を誤ると、正常にセットアップが完了しないだけ でなく、パソコンが起動しなくなるなどの故障につな がることがあります。

●パソコンの状態が安定してから操作する パソコンを起動または再起動した場合、デスク トップ画面やスタートメニュー表示直後はパソ コンの状態が安定するまで

(数十秒程度)、何も操作せずにそのまましば らくお待ちください<sup>※</sup>。 ※マウスポインタが 〇 や 🔊 の状態の時、「~し ています」などのメッセージが表示されている時に、 無理に電源を切る、アプリを起動したりするなどの 操作を行うと、ファイル破損、動作不安定、予期せ ぬエラーが発生するなど、システムトラブルの原因 になります。

#### ●セットアップ完了後のご注意

セットアップ完了後、1 時間を超えてから、下 記対象アプリは自動的に起動されます。 必要に応じて設定してください。

対象アプリ:

はじめの設定、インフォボード、LAVIE Wiz、 ウイルスバスター クラウド、詐欺ウォール

※セットアップ時の設定によって自動的に起動する アプリは異なります。なお、スタートメニューからは、 アプリをいつでも起動できます。

# パソコンの電源を切るとき

パソコンの電源を切るときは、「スタート メニュー 📑 」 – 「電源 🕐 」 – 「シャットダウ ン」の順に、クリック(またはタップ)してくださ い。

# 再セットアップについて

●再セットアップメディアの作成について パソコンが起動できなくなった場合など、もし もの場合ご購入時の状態に戻すために備え て、なるべく早く再セットアップメディアを作成 することをお勧めします。

作成には市販の DVD-R/BD-R などのディス ク、または USB メモリーが必要です。 作成に必 要なディスクの枚数、 USB メモリーの容量は 「再セットアップメディア作成ツール」でご確認 ください。

再セットアップメディアは販売もしております。

#### 

再セットアップメディアの作成および再セットアップ方 法の詳細については、『LAVIE マニュアル』の再セット アップに関する項目をご覧ください。

#### ●再セットアップ方法について

再セットアップの方法により、再セットアップ後の Windows の状態が違います。

・購入時の状態に戻す お客様が作成された再セットアップメディア、 もしくは購入された再セットアップメディアをご 使用ください。<u>もしもの場合に備え、ご購入後</u> なるべく早く再セットアップメディアを作成す ることをおすすめします。

・初期状態に戻す

パソコン内蔵の記憶装置内に準備された専用 のデータを使って、再セットアップすると購入 時の状態ではなく、Windowsの更新プログラ ムが適用された状態になります。ただし、**再** 

セットアップ完了後にアプリの再インストール が必要になる場合があります。ご利用のモデ ルや再セットアップで選択するオプション・パ ソコンの状態などにより、再セットアップに長い 時間がかかる場合があります。

特に再セットアップ時に選択するオプションの 中で個人用ファイルの保持について「すべて 削除する」を選択し、「データのクリーニングを 実行しますか?」のスイッチを「はい」にすると、

製品の装置構成によっては再セットアップ完

**了までに非常に長い時間がかかる場合**があり ます。

このオプションは装置の売却・譲渡の際にご 活用ください。

また、再セットアップ中「この PC を初期状態に 戻しています(OO%)」と表示された状態が 長く続いても故障ではありません。

パソコン内蔵の記憶装置容量やWindowsの状態 によっては、上記画面の時1%進むのに非常に 長い時間がかかる場合があります。また、表示が 100%に到達する前に画面が切替わる場合があ ります。

## 液晶ディスプレイについて (液晶ディスプレイが搭載、または添付され ているモデルのみ)

画面の一部にドット抜け\*(ごくわずかな黒い 点や、常時点灯する赤、青、緑の点)や、見 る角度によっては、色むらや明るさのむらが見 えることがあります。これらは、液晶ディスプレ イの特性によるものであり、故障ではありませ んのであらかじめご了承ください。 ※一般社団法人 電子情報技術産業協会(IEITA)

※一取社団伝入 电丁目報技術座乗励云(JEITA) のガイドラインにしたがい、ドット抜けの割合を記載 しています。詳しくは、添付マニュアルの「仕様一 覧」をご覧のうえ、弊社 WEB サイトにてご確認くださ い。ガイドラインの詳細については、以下の WEB サ イトをご覧ください。

「パソコン用液晶ディスプレイのドット抜けに関する 定量的表記ガイドライン」

http://home.jeita.or.jp/page\_file/20110511155520\_ QPHs9e7Z80.pdf

## 「Dolby Digital Plus decoder for PC OEMs」について

本製品にインストールされている「Dolby Digital Plus decoder for PC OEMs」を アンインストールしないようご注意ください。 アンインストールしてしまうと、音声が再生され ないなどの問題が生じる場合があります。 Dolby Digital Plus decoder for PC OEMs  $\mathcal{O}$ 再インストールには本機の再セットアップが 必要です。 再セットアップ方法については、NEC LAVIE 公式サイトの「サービス&サポート」にある 下記記載をご覧ください。 再セットアップの概要 https://support.nec-lavie.jp/qasearch/1007/app /servlet/gadoc?QID=023019 内蔵ディスク内のデータを使用して再セットアップ を行う方法 https://support.nec-lavie.jp/qasearch/1007/app /servlet/qadoc?QID=023025